## MyET 英语口语学习库使用指南

MyET 是最专业的英语口语与听力训练软件。配合最专业的课程内容, MyET 让学习者得到最精确而有效的发音矫正。从发音、节拍、音调、音量四方面评量 您的英语口语,告诉您问题出在哪一个字、哪一个音节,并以 3D 动画立即教您 正确发音,让您的英语快速的进步。

## <u>使用方法</u>:

(1) 打开图书馆主页选择 MyET 英语口语学习库;注册个人账号;

(2)下载并安装 MyET 客户端软件,请选择简体中文版;

(3)首次登陆页面,在服务器选择画面,请拉动右侧的" 下拉块"向下拉; 在"大陆区高校服务器"项目中,找到"河北科技师范学院"服务器图标,点击 进入服务器。

(4)使用注册的账号进行登入,即可进行学习。

## 注意事项:

MyET 用户注册必须在校园网内注册。以后读者可用在校园内注册的用户名 在公网登录使用。注册过的账号的有效期是 8 个月,8 个月后需重新激活方可继 续使用。